# JT701 User Manual V1.4

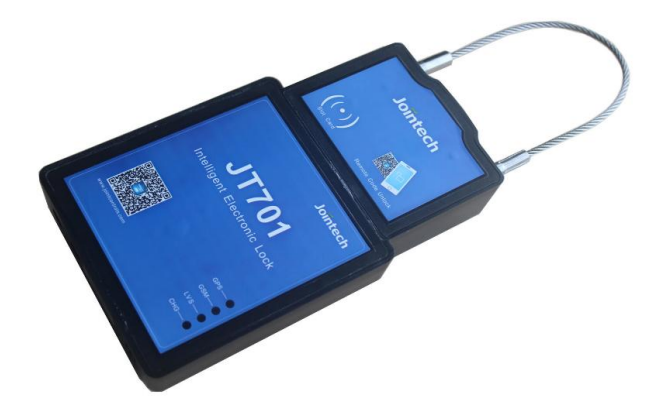

### Shenzhen Joint Technology Co.,Ltd

05/04/2016

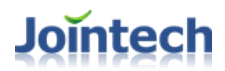

### Content

| Content                                                    | 2   |
|------------------------------------------------------------|-----|
| 1 Brief Description                                        | 4   |
| 2 Warranty Policy Statement                                | 4   |
| 3 Features List                                            | 5   |
| 4 Product basic parameters                                 | 5   |
| 5 Product Appearance                                       | 6   |
| 6 Standard Accessories                                     | 7   |
| 7 First Use                                                | 8   |
| 7.1 Basic Information Instructions                         | 8   |
| 7.1.1 Front view Instruction                               | 8   |
| 7.1.3 Bottom view Instruction                              | 8   |
| 7.1.3 Back view Instruction                                | 9   |
| 7.1.4 LED indicators and Buzzer Instruction                | .10 |
| 7.1.5 Prepare and Connect                                  | .11 |
| 7.2 JT701 Configure software and Initializing              | .11 |
| 7.2.1 Basic configuration                                  | .12 |
| 7.2.1.1 Set IP address /Port/APN                           | .12 |
| 7.2.1.2 Set Tracking mode / Wake up Time Interval          | .12 |
| 7.2.1.3 Set time difference                                | .13 |
| 7.2.1.4 Time synchronization                               | .13 |
| 7.2.1.5 Open the Lock                                      | .13 |
| 7.2.1.6 Change Unlocking Password                          | .13 |
| 7.2.1.7 Unlock interval for alarm                          | .14 |
| 7.2.1.9 Enable /Disable Power Switch                       | .14 |
| 7.2.1.10 Enable /Disable Wake up by SMS command or Calling | .14 |
| 7.2.1.11 Set Working time after wake up                    | .14 |
| 7.2.1.12 Set JT701's Vibration Level                       | .15 |
| 7.2.1.13 Set JT701 VIP number                              | .15 |
| 7.2.3 Geo-fence setting                                    | .15 |
| 7.2.4 Alarm Switch setting                                 | .17 |
| 7.2.5 Advanced Commands operation                          | .17 |

#### SHENZHEN JOINT TECHNOLOGY CO., LTD.

| 7.2.6 Locking and Unlocking Instructions                    | 18 |
|-------------------------------------------------------------|----|
| 7.2.6.1 Devices and Status Instructions                     | 18 |
| 7.2.6.2 Add or Delete Unlocking Authorized ID               | 19 |
| 7.2.6.3 Batch-Add Unlocking Authorized ID                   | 20 |
| 7.2.6.4 Read the existing Unlocking Authorized ID in device | 20 |
| 8 Appendix                                                  | 21 |
| 8.1 GSM Module parameters                                   | 21 |
| 8.2 GPS Module parameters                                   | 22 |

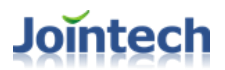

### **1** Brief Description

JT701 was designed and be used for the following fields: Container transportation and Van truck for cargo delivery.

### **2** Warranty Policy Statement

#### JT701 Series product warranty terms

Within one year from the date of purchase to enjoy the free factory warranty service after the warranty expires, if maintenance is required, then depending on the extent of the damage free of charge.

#### The following does not belong to the warranty scope:

(1)Improper use or failure and damage caused by human factors;

2)Without authorization, disassembled, modified damage;

(3)By the fire, impact and shock force or force majeure factors (such as fire, traffic accident, etc.) caused by the fault and damage.

#### Service

1)Remote assist users troubleshooting.

(2) Provide terminal hardware technology parameters and fault test judgment method, free maintenance training of maintenance personnel.

③Implementation of special tracking, communication and service.

## **3** Features List

| SN | Feature name                          | note                            |
|----|---------------------------------------|---------------------------------|
| 1  | Easy Installation                     | No need fix it by screws        |
| 2  | Build in 15000mA Rechargeable battery |                                 |
| 3  | Build in G-sensor                     | Detecting vibration             |
| 4  | GPRS/SMS communication                | TCP/SMS                         |
| 5  | Geo-fence                             | 1 Geo-fence                     |
| 6  | Remote unlocking                      | Unlocking the device by command |
| 7  | Supports 9 alarms                     | steel string cut,               |
|    |                                       | swipe RFID tag,                 |
|    |                                       | unlocking,                      |
|    |                                       | Wrong password,                 |
|    |                                       | Vibration,                      |
|    |                                       | enter geo-fence,                |
|    |                                       | exit geo-fence,                 |
|    |                                       | low battery,                    |
|    |                                       | Open Back cap                   |
| 8  | Support 5 VIP numbers                 | SMS alarm receiving and SMS     |
|    |                                       | configure                       |
| 9  | Support 50 authorized RFID card       |                                 |
| 10 | Wake up by 5 conditions               | vibration,                      |
|    |                                       | receiving SMS command/calling,  |
|    |                                       | swipe card,                     |
|    |                                       | Locking/unlocking,              |
|    |                                       | RTC(every 30 minutes)           |

# **4 Product basic parameters**

| Item       | Note                                              |
|------------|---------------------------------------------------|
| Size       | 195mm x 114mm x 37mm                              |
| Weight     | 700g( Include main unit, antenna, battery, shell) |
| Material   | Engineer plastic                                  |
| GPS Module | Ublox MAX-7Q                                      |
| GSM module | Quectel M35                                       |

| Working temperature      | -20°C +60°C                       |
|--------------------------|-----------------------------------|
| Store temperature        | -40°C +80°C                       |
| Humidity                 | 5%—99%                            |
| Standard battery         | Rechargeable battery 15000mAh     |
| Average working current  | <90 mA                            |
| Average current stand by | <100uA                            |
| Waterproof standard      | IP67                              |
| Transmission mode        | Support TCP(GPRS) or SMS(message) |

# **5 Product Appearance**

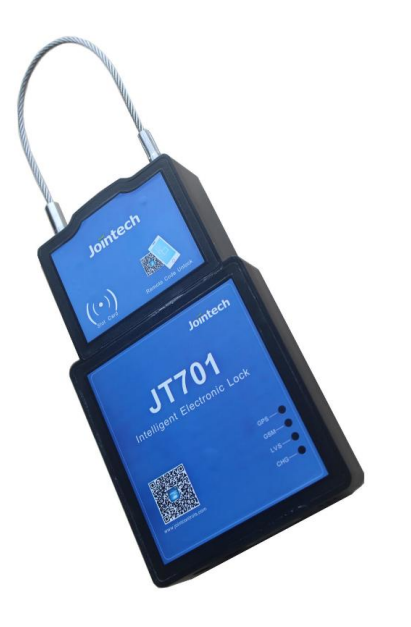

Front view

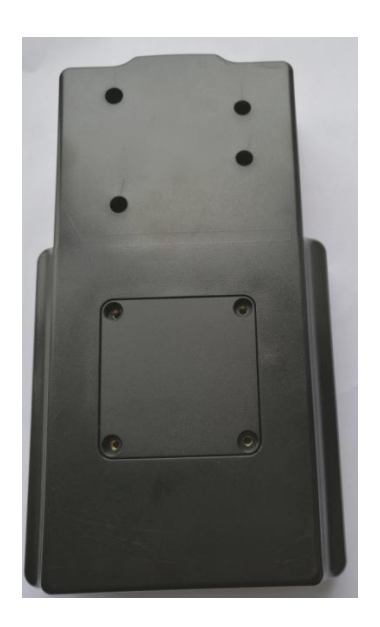

**Back view** 

### Jointech

## **6 Standard Accessories**

| Name                                 | Picture | Standard | Optional |
|--------------------------------------|---------|----------|----------|
| JT701 Main device                    | J.T.T.  | •        |          |
| steel string                         |         | •        |          |
| RFID tags                            |         |          | •        |
| Serial port configure cable          |         |          | •        |
| Serial port upgrade cable            |         |          | •        |
| Micro USB configure cable            |         |          | •        |
| Charger Adapter<br>(DC5V- 2A output) |         |          | •        |

## 7 First Use

### 7.1 Basic Information Instructions

### 7.1.1 Front view Instruction

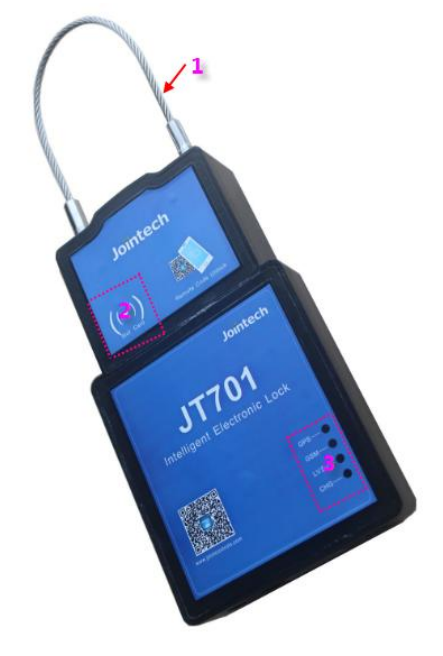

- 1: Locking string: lock this device
- 2: Swipe card area: Swipe RFID card
- 3: LED indicator: GPS-blue led; GSM-green led; LVS-yellow led; CHG-red led.

### 7.1.3 Bottom view Instruction

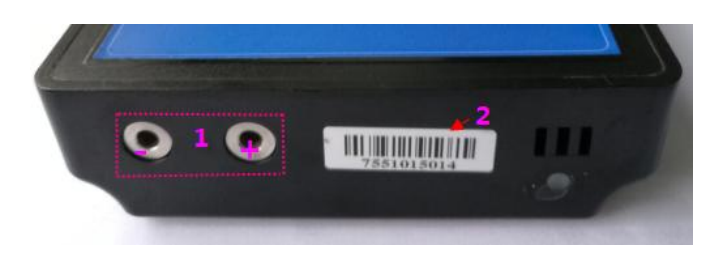

1: Charger plug: DC 5V -2A Input

2: Label: JT701's ID . 10 digital numbers. e.g.7551015014

### 7.1.3 Back view Instruction

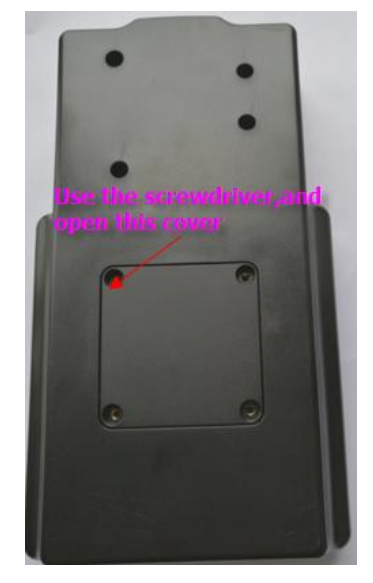

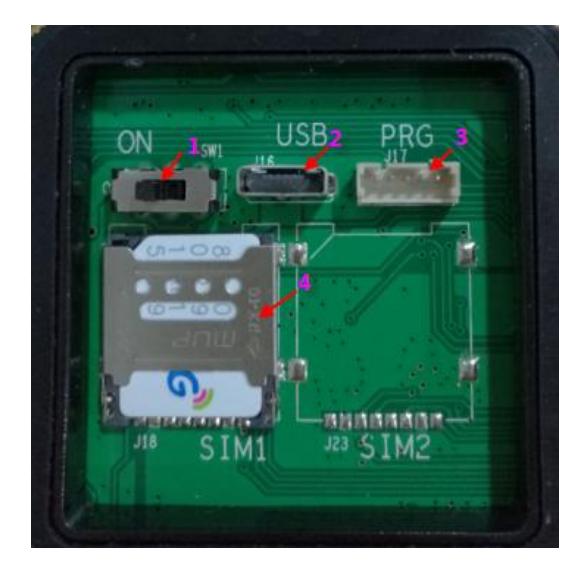

- 1: **Power switch**:Turn left ,so power on the deivce
- 2: Micro USB socket: connect Micro USB configure cable to PC,so configure parameters or charging battery
- 3: Serial port for setting parameters or upgrading firmware: connect them to PC with serial port configure cable or serial port upgrading cable, so configure device's parameters or upgrading its firmware.
- 4: SIM card slot: Unlock by pulling horizontally, and put the Micro-SIM card.

### 7.1.4 LED indicators and Buzzer Instruction

| LED<br>Indicator | Status                                    | Instruction                                      |
|------------------|-------------------------------------------|--------------------------------------------------|
| Blue I FD        | Blinking every 10 sec                     | GPS signal is valid.                             |
| GPS              | Blinking every 3 sec                      | GPS signal is invalid                            |
|                  | Off                                       | The device is in sleep mode or power off.        |
|                  | Blinking very fast,<br>3 times in one sec | Registered GSM and connected                     |
|                  |                                           | to GPRS,sending data to server                   |
| Green LED        |                                           |                                                  |
| GSM              | Blinking every 3 sec                      | Registered                                       |
|                  |                                           | GSM,but can't connect to GPRS,need to check      |
|                  |                                           | parameters setting and if SIM card was activated |
|                  |                                           | GPRS function.                                   |
| Yellow LED       | Blinking every 3 sec                      | When built-in battery's power less than 30%      |
| Red LED          | Charging or charging full                 | When charging ,stable on and red color;          |
| CHG              |                                           | When charged full, stable on and green color     |

#### **Operation and Buzzer Instructions:**

| SN | Operation/condition                                        | Buzzer and LED status                                |
|----|------------------------------------------------------------|------------------------------------------------------|
| 1  | Swipe unauthorized RFID tag                                |                                                      |
| 2  | Remote Unlocking                                           | Buzzer ring 3 second continuously, GPS               |
| 3  | Batch Add authorized ID more than                          | led blinking 3 sec                                   |
|    | 50 RFID tags                                               |                                                      |
| 4  | Swipe authorized RFID tag                                  |                                                      |
| 5  | Add authorized ID by swiping the                           |                                                      |
|    | RFID tag successfully                                      | Buzzer ring once, GPS led blinking once              |
| 6  | Locking Automatic                                          |                                                      |
| 7  | never disconnect the steel string after                    | After unlocking 10 sec ,Buzzer ring                  |
|    | unlocking                                                  | every 1 sec, GPS led keep blinking,                  |
| 8  | Insert steel string but never locking automatic successful | Stopping until steel string inserted or 60 sec later |

### 7.1.5 Prepare and Connect

- 1 : SIM card(Micro-SIM card) with SMS/ GPRS function activated
- 2: Open the SIM card slot and insert the SIM card
- 3: Switch on the power switch on JT701
- 4: Connect the Micro USB configure cable to this device and PC

### 7.2 JT701 Configure software and Initializing

- 1) Connect the device to PC Via Micro USB configure cable
- 2) Run the configure software, the USB will be connected automatically, as follows:

| 🔀 JT701 Assistant [Ver 2016.2.18 Build 105] |            |  |
|---------------------------------------------|------------|--|
| COM Setting USBHID Setting                  |            |  |
| USBHID JT700C                               | Debug Info |  |

Note:

If can't get this info, shake this device, so wake up it. If still the same, try another PC.

| N JT701 Assistant [Ver 2016.2.18 Build 105]   |                                                                              |
|-----------------------------------------------|------------------------------------------------------------------------------|
| COM Setting USBHID Setting                    | Basic information                                                            |
|                                               |                                                                              |
| USBHID JT700C - Debug Info                    | IMEI Number: 867965023609403 Version: JT701_20160127_GENERAL                 |
|                                               | 0/2                                                                          |
| Main Settings Zone Setting Alarm Setting Adva | anced Operations Add Delete Authority                                        |
| IP Address: 123.123.123.123                   | Open As Remote: Write                                                        |
| Port 8888                                     | Modify Pwd Remote:                                                           |
| APN: CMNET Old                                | PassWord Write                                                               |
| APN User:                                     |                                                                              |
| APN Pass:                                     | Wake up by Sms or Phone Read                                                 |
| Read Write                                    | Wake up working Time By SMS: 5 💌 Read Write                                  |
| Tacking Uploading Interval: 30 sec            | Read Write Vibration Level: 126 Read Write                                   |
| Wake up Interval: 30 min                      | VIP Number 1:                                                                |
|                                               | VIP Number 2:                                                                |
| Time Difference: -60 min                      | Read Write VIP Number 3: Read Write                                          |
|                                               | VIP Number 4:                                                                |
| Current Computer Time: 2016-2-18 11:40:07     | Time Synchronization VIP Number 5                                            |
|                                               |                                                                              |
| Read All [A] Write All [M] Factory Def        | ault [] 🗸 show tip message Language: english 💌 Save Params[S] Load Params[L] |
|                                               |                                                                              |

Click icon the tracker ID will be shown if well connected.

### 7.2.1 Basic configuration

#### 7.2.1.1 Set IP address /Port/APN

| IP Address: | 123.123.123.123 |
|-------------|-----------------|
| Port:       | 8888            |
| APN:        | CMNET           |
| APN User:   |                 |
| APN Pass:   |                 |
|             | Read Write      |

Input IP address, Port, etc,

Click button "Write", the IP, port, APN will be set,

Click "Read", Read the Previous setting of this device.

PS: APN is the Access Point Name of GPRS. For example, China Mobile's APN is CMNET. APN user and password is depending on your sim card service provider. Many companies don't have APN user and password, if so, no need to write

#### 7.2.1.2 Set Tracking mode / Wake up Time Interval

| Tracking Uploading Interval: | 30 | sec | Read | Write |
|------------------------------|----|-----|------|-------|
| Wake up Interval:            | 30 | min |      |       |

 When device wake up by vibration, swipe RFID card etc., the device will work under this tracking mode and uploading data to server as this preset time interval.

Value range: 5 to 600sec, default value is 30 sec.

2) Wake up time Interval, the device will wake up as this preset interval automatically(RTC), and then uploads one data and go to sleep.
 value range : 30 to 1440 minutes .default value is 30 minutes.

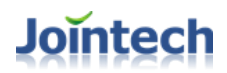

#### 7.2.1.3 Set time difference

|      | Time Difference: 480              | min             | Read           | Write                 |      |
|------|-----------------------------------|-----------------|----------------|-----------------------|------|
| Inp  | ut Time difference : from -720    | to 780          |                |                       |      |
| clic | k "Write " to set time difference | Э.              |                |                       |      |
| Cli  | ck "Read" to read previous set    | ting            |                |                       |      |
| Th   | e time difference is the differer | ice between     | local time and | Greenwich time, the u | unit |
| is r | ninute. e.g UTC+8, so time d      | lifference is 4 | 480            |                       |      |
|      |                                   |                 |                |                       |      |

#### 7.2.1.4 Time synchronization

| Current Computer Time: | 2016-2-18 11:40:29 | Time Synchronization |
|------------------------|--------------------|----------------------|
|                        |                    |                      |

When testing this device at office and can't get GPS signal, you can correct the time by "time synchronization" .

Normally, no need to do this as JT701 device will obtain correct time from server automatically.

#### 7.2.1.5 Open the Lock

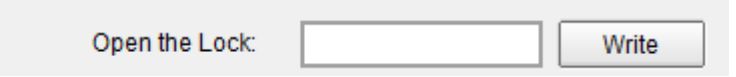

Open the Lock by password: password :6 digital numbers. Default, the Password is 888888.

Input the unlocking password of this device, and click "Write", So Open the lock .

If you input a incorrect password, click "write" button, Pop-up "Open lock operation failed"; if correct password, pop-up "open lock operation success"

#### 7.2.1.6 Change Unlocking Password

| Change unlocking PassWord: |       |  |  |  |
|----------------------------|-------|--|--|--|
| Old PassWord:              | Write |  |  |  |
| New PassWord:              | write |  |  |  |

Input the old password, default is 888888, and input new password, 6 digital numbers. click "write" button, if old password and communication is ok, pop-up "modify password

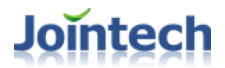

operation success", If old password is incorrect, pop-up "modify password operation failed".

#### 7.2.1.7 Unlock interval for alarm

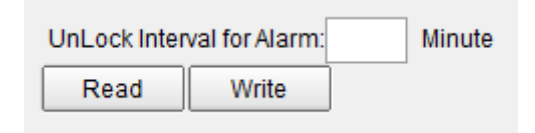

Value range: 3 to 180 minutes. default value is 120 minutes.

When the device is unlocking, after this preset time interval, will trigger unlocking alarm.

#### 7.2.1.9 Enable /Disable Power Switch

| -Rower switch |      |       |
|---------------|------|-------|
| C On C Off    | Read | Write |
|               |      |       |

Click choice box 'on' of "Power Switch" and Click "write" button, so the power switch is effective;

Click the choice box 'off', and click "Write" button, so power switch is useless, It means can't turn off the power of device by this switch.

### 7.2.1.10 Enable /Disable Wake up by SMS command or Calling

| Wake up by OMO or Calling |      |       |
|---------------------------|------|-------|
| C On C Off                | Read | Write |

Click choice box 'on' of "wake up by SMS or calling" and Click "write" button, so enable this function ;

Click the choice box 'off', and click "Write" button, so disable this function.

#### 7.2.1.11 Set Working time after wake up

working Time after Wake up: 10 - Read Write

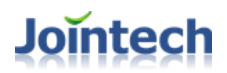

Set JT701 working time after waked up . The time range from 3 to 10 minutes, default as 10 minute.

### 7.2.1.12 Set JT701's Vibration Level

| Vibration Level: | 126 | Read | Write |
|------------------|-----|------|-------|
| vibration Level. | 120 | Read | write |

To set the vibration parameter, the bigger the value, the bigger vibration need.

Range from 63 ~ 8000, default as 126.

this value more small, more sensitive to detect the vibration.

### 7.2.1.13 Set JT701 VIP number

| VIP Number 1: 8613800138001 |      |       |
|-----------------------------|------|-------|
| VIP Number 2:               |      |       |
| VIP Number 3:               | Read | Write |
| VIP Number 4:               |      |       |
| VIP Number 5:               |      |       |

JT701 support 5 VIP number. Mobile number should be less 15 figures, and add with country code, e.g. China country code 86, you need to put country code 86 or +86.

VIP numbers are used to send SMS command and received the SMS alarm.

#### Note:

VIP number1 can get the SMS channel's GPS data and also SMS command or alarm.

### 7.2.3 Geo-fence setting

Step1: Click "Geo-fence setting"  $\rightarrow$  Click "Load map" to enter following interface.

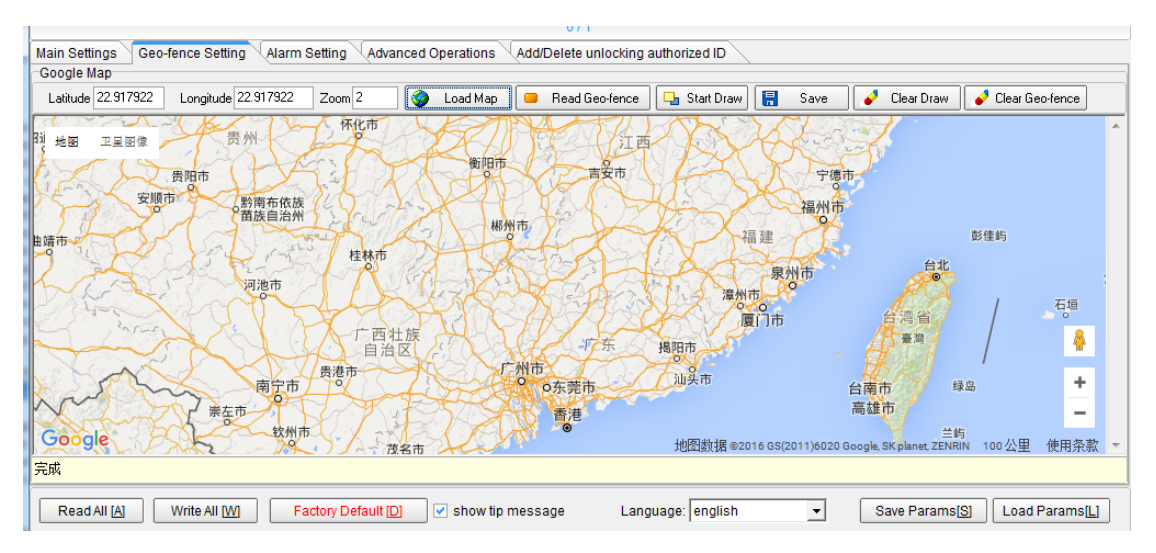

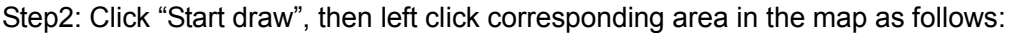

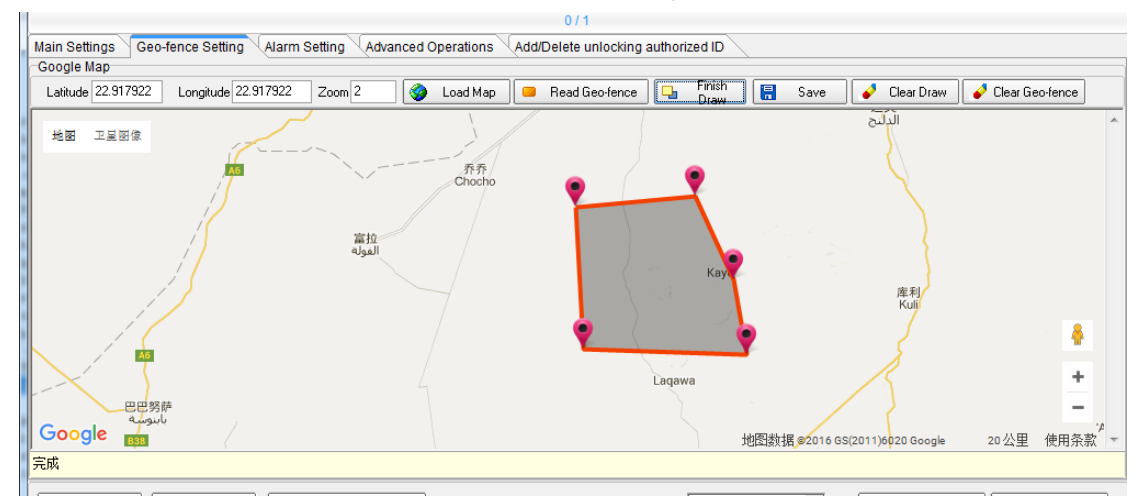

Step3: Click: "Finish drawing", So finished the drawing and begin to save the setting later. Please refer follow picture.

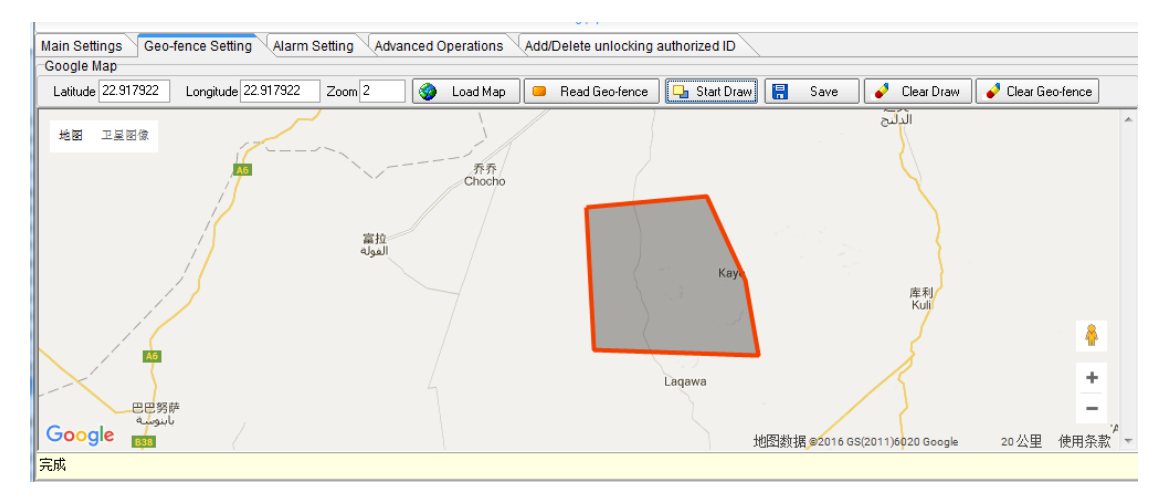

Step4: Click "Save" button to save setting. So the software will send geo-fence command to the JT701 device.

Explanation about other buttons:

Read Geo-fence : Read the previous geo-fence setting in the map.

## Jointech

🧳 Clear Draw

: When you draw the map in wrong area, you can click this button to clear this wrong drawing.

🧳 Clear Geo-fence

this button to delete the geo-fence setting.

### 7.2.4 Alarm Switch setting

| Steel string cut off alarm    | Swipe RFID tag alarm          | Unlocking alarm               | Wrong Password Alarm          |                               |
|-------------------------------|-------------------------------|-------------------------------|-------------------------------|-------------------------------|
| <ul> <li>All Close</li> </ul> | <ul> <li>All Close</li> </ul> | <ul> <li>All Close</li> </ul> | <ul> <li>All Close</li> </ul> |                               |
| O GPRS                        | O GPRS                        | O GPRS                        | O GPRS                        |                               |
| O SMS                         | O SMS                         | ⊖ SMS                         | ⊖ SMS                         |                               |
| O All Open                    | 🔿 All Open                    | O All Open                    | O All Open                    |                               |
|                               |                               |                               |                               |                               |
| Vibration Alarm               | In Geo-fence Alarm            | Out Geo-fence Alarm           | Low battery alarm             | Open Back Cap Alarm           |
| <ul> <li>All Close</li> </ul> | <ul> <li>All Close</li> </ul> | <ul> <li>All Close</li> </ul> | <ul> <li>All Close</li> </ul> | <ul> <li>All Close</li> </ul> |
| O GPRS                        | O GPRS                        | O GPRS                        | O GPRS                        | ○ GPRS                        |
| ○ SMS                         | ◯ SMS                         | ◯ SMS                         | ⊖ SMS                         | ◯ SMS                         |
| O All Open                    | O All Open                    | O All Open                    | O All Open                    | O All Open                    |
|                               |                               |                               |                               |                               |
| Read Write                    |                               |                               |                               |                               |

All Close indicates closed the alarm via GPRS /SMS channel.

| GPRS     | indicates enable the alarm via GPRS, but no SMS alarm.            |
|----------|-------------------------------------------------------------------|
| SMS      | indicates enable the alarm via SMS, but no alarm via GPRS channel |
| All Open | indicates enable the alarm via GPRS /SMS                          |

**Read** button : Read the previous alarm switch setting about this device.

Write button: Write and save the current setting to this device .

#### Note:

Wrong password alarm : when input more than 5 incorrect password, will trigger this alarm

### 7.2.5 Advanced Commands operation

If you're familiar with the JT701 operation, we can start the initial settingofJT701 via the USB port, web, SMS with the related configure software. Pls notice before set via SMS, you will need to set a VIP number firstly. If no this steps, the first SMS number will be automatically set as number VIP1.

**Eg:** To set inquiry/set transmission channel and uploading interval: inquiry commands (P04,0), set commands (P04,1,30,15,1) [PS: the first 1 is settled, 30 is the uploading time interval , 15 is the uploading time interval when vibrating, the second 1 is to choose transmission channel: 1 is GPRS, 0 is SMS]. You can send this commands via port, web, SMS after edited.

## Jointech

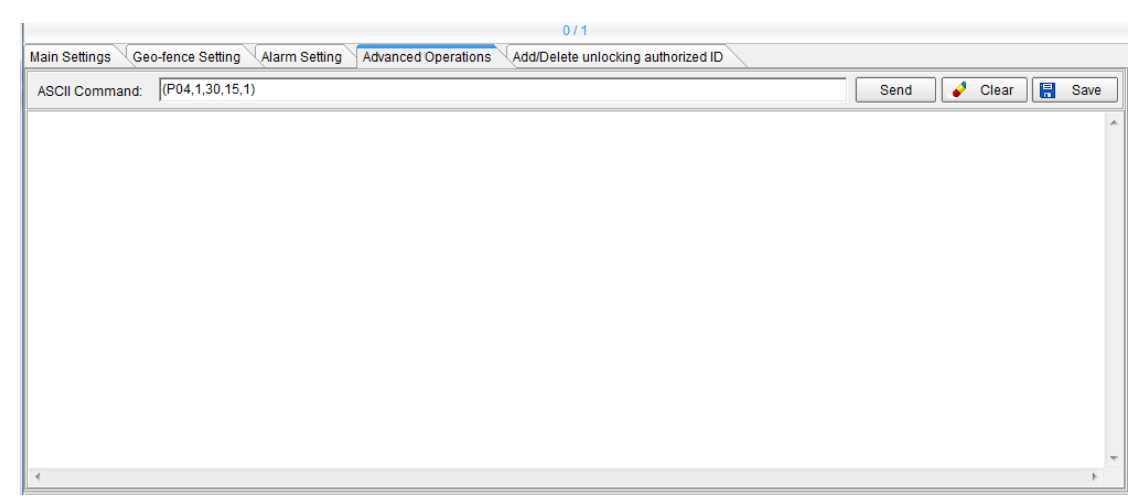

Note: keep the bracket and comma, all the character required to write under the English status!

The detailed format of the commands, Please refer to JT701 protocol.

### 7.2.6 Locking and Unlocking Instructions

#### 7.2.6.1 Devices and Status Instructions

Refer to 7.1 Basic Information Instructions:

JT701 device

Steel string

**RFID** tags

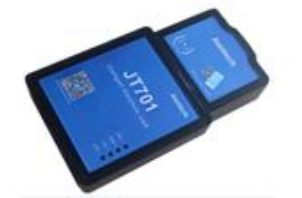

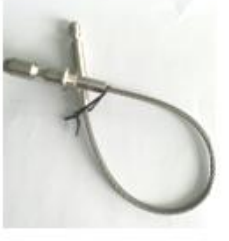

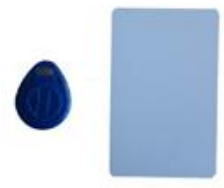

Locking status

Unlocking Status

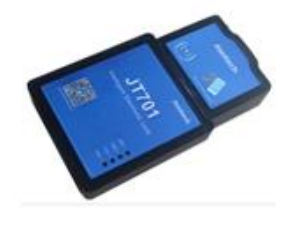

#### 7.2.6.2 Add or Delete Unlocking Authorized ID

|                               |                     | 12                              |                     |                                  |
|-------------------------------|---------------------|---------------------------------|---------------------|----------------------------------|
| in Settings Geo-fence Setting | Alarm Setting Advan | nced Operations Add/Delete unlo | cking authorized ID |                                  |
| × 3                           |                     |                                 |                     | 2                                |
| Unlocking authorized ID01:    | 0001504230          | Unlocking authorized ID11:      | 0001504240          | Group Add/Delete                 |
| Unlocking authorized ID02:    | 0001504231          | Unlocking authorized ID12:      | 0001504241          | C 2 C Delete                     |
| Unlocking authorized ID03:    | 0001504232          | Unlocking authorized ID13:      | 0001504242          | C 3 C Delete All                 |
| Unlocking authorized ID04:    | 0001504233          | Unlocking authorized ID14:      | 0001504243          | Read Write                       |
| Unlocking authorized ID05:    | 0001504234          | Unlocking authorized ID15:      | 0001504244          |                                  |
| Unlocking authorized ID06:    | 0001504235          | Unlocking authorized ID16:      | 0001504245          |                                  |
| Unlocking authorized ID07:    | 0001504236          | Unlocking authorized ID17:      | 0001504246          |                                  |
| Unlocking authorized ID08:    | 0001504237          | Unlocking authorized ID18:      | 0001504247          |                                  |
| Unlocking authorized ID09:    | 0001504238          | Unlocking authorized ID19:      | 0001504248          |                                  |
| Unlocking authorized ID10:    | 0001504239          | Unlocking authorized ID20:      | 0001504249          | BatchAdd unlocking authorized ID |

Step1: switch to "add/delete unlocking authorized ID" Step2: click "add"

if click "delete", so delete the RFID tags at left table in device;

if click "delete all", so delete all previous authorized in flash of the device.

Step3: Input the RFID tag ID .10 digital numbers. 20 RFID tags.

Step4: click "write" ,So add 20 RFID tags directly.

Step5: If you want to add more , Just Edit the left table again, input another 20 RFID tags, and click "write" ,So add another 20 RFID tags.

| Main Settings Geo-fence Setting | Alarm Setting Advar | nced Operations Add/Delete unio | ocking authorized ID |            |                         |  |
|---------------------------------|---------------------|---------------------------------|----------------------|------------|-------------------------|--|
|                                 |                     |                                 |                      |            |                         |  |
| Unlocking authorized ID01:      | 0001504250          | Unlocking authorized ID11:      | 0001504260           | Group      | Add/Delete              |  |
| Unlocking authorized ID02:      | 0001504251          | Unlocking authorized ID12:      | 0001504261           | C 2        | C Delete                |  |
| Unlocking authorized ID03:      | 0001504252          | Unlocking authorized ID13:      | 0001504262           | C 3        | C Delete All            |  |
| Unlocking authorized ID04:      | 0001504253          | Unlocking authorized ID14:      | 0001504263           | Read       | A Write                 |  |
| Unlocking authorized ID05:      | 0001504254          | Unlocking authorized ID15:      | 0001504264           |            |                         |  |
| Unlocking authorized ID06:      | 0001504255          | Unlocking authorized ID16:      | 0001504265           |            |                         |  |
| Unlocking authorized ID07:      | 0001504256          | Unlocking authorized ID17:      | 0001504266           |            |                         |  |
| Unlocking authorized ID08:      | 0001504257          | Unlocking authorized ID18:      | 0001504267           |            |                         |  |
| Unlocking authorized ID09:      | 0001504258          | Unlocking authorized ID19:      | 0001504268           |            |                         |  |
| Unlocking authorized ID10:      | 0001504259          | Unlocking authorized ID20:      | 0001504269           | BatchAdd u | Inlocking authorized ID |  |
|                                 |                     |                                 |                      |            |                         |  |

Finally, you can add 50 RFID tags, if add more, they will be ignored by this device.

## Jointech

### 7.2.6.3 Batch-Add Unlocking Authorized ID

|                                 |                                   | 0/1                                |          |                           |
|---------------------------------|-----------------------------------|------------------------------------|----------|---------------------------|
| Main Settings Geo-fence Setting | Alarm Setting Advanced Operations | Add/Delete unlocking authorized ID |          |                           |
| Lielecking sutherized ID01:     | Liplocking                        | authorized ID11:                   | Group    | Add/Delete                |
| Officially additionzed (DOT).   | Onlocking                         |                                    | • 1      | Add                       |
| Unlocking authorized ID02:      | Unlocking                         | authorized ID12:                   | 02       | C Delete                  |
| Unlocking authorized ID03:      | Unlocking                         | authorized ID13:                   | <u> </u> |                           |
| Unlocking authorized ID04:      | Unlocking                         | authorized ID14:                   | Read     | Write                     |
| Unlocking authorized ID05:      | Unlocking                         | authorized ID15:                   |          |                           |
| Unlocking authorized ID06:      | Unlocking                         | authorized ID16:                   |          |                           |
| Unlocking authorized ID07:      | Unlocking                         | authorized ID17:                   |          |                           |
| Unlocking authorized ID08:      | Unlocking                         | authorized ID18:                   |          |                           |
| Unlocking authorized ID09:      | Unlocking                         | authorized ID19:                   | 1        |                           |
| Unlocking authorized ID10:      | Unlocking                         | authorized ID20:                   | BatchAde | d unlocking authorized ID |

Step1: click "BatchAdd unlocking authorized ID" button

Step2:swipe RFID card one by one, hear "di", so the device record this card,and swipe the next RFID card until 50 RFID tags. Please do this work continuously, if don't swipe any RFID tags in 60 sec, the device will end this Batch-add operation automatically.

Step3: when swiped all RIFD tags ,click "Finished BatchAdd".button

#### 7.2.6.4 Read the existing Unlocking Authorized ID in device

| 0/1                                           |                                                    |                                  |  |  |  |
|-----------------------------------------------|----------------------------------------------------|----------------------------------|--|--|--|
| Main Settings Geo-fence Setting Alarm Setting | Advanced Operations Add/Delete unlocking authorize |                                  |  |  |  |
|                                               |                                                    |                                  |  |  |  |
| Unlocking authorized ID01:                    | Unlocking authorized ID11:                         | Group Add/Delete                 |  |  |  |
| Unlocking authorized ID02:                    | Unlocking authorized ID12:                         | C 2 C Delete                     |  |  |  |
| Unlocking authorized ID03:                    | Unlocking authorized ID13:                         |                                  |  |  |  |
| Unlocking authorized ID04:                    | Unlocking authorized ID14:                         | Read Write                       |  |  |  |
| Unlocking authorized ID05:                    | Unlocking authorized ID15:                         |                                  |  |  |  |
| Unlocking authorized ID06:                    | Unlocking authorized ID16:                         |                                  |  |  |  |
| Unlocking authorized ID07:                    | Unlocking authorized ID17:                         |                                  |  |  |  |
| Unlocking authorized ID08:                    | Unlocking authorized ID18:                         |                                  |  |  |  |
| Unlocking authorized ID09:                    | Unlocking authorized ID19:                         |                                  |  |  |  |
| Unlocking authorized ID10:                    | Unlocking authorized ID20:                         | BatchAdd unlocking authorized ID |  |  |  |
|                                               |                                                    |                                  |  |  |  |

Step1:Choose Group 1

Step2: Click "Read" button, So query the first group RFID tags in device;

choose group 2 or 3,So get the second and third group unlocking authorized ID in device.

# 8 Appendix

### 8.1 GSM Module parameters

| Specification      | Parameter description                                           |  |  |
|--------------------|-----------------------------------------------------------------|--|--|
| Power              | VBAT 3.3V~ 4.6V, typical value 4.0V                             |  |  |
| Power consumption  | •1.3mA@DRX=5                                                    |  |  |
| in saving mode     | •1.5mA@DRX=9                                                    |  |  |
| Frequency range    | •Quad band GSM800、GSM900、DCS1800、PCS1900                        |  |  |
|                    | Search frequency automatically                                  |  |  |
|                    | <ul> <li>Set choosing frequency by AT command</li> </ul>        |  |  |
|                    | Meet GSM Phase 2/2+                                             |  |  |
| Transmitting power | ●Class4 2W: GSM800 和 GSM900                                     |  |  |
|                    | ●Class1 1W: DCS1800 和 PCS1900                                   |  |  |
| GPRS connect       | •Class Muti slot default class 12                               |  |  |
| features           | <ul> <li>Class Muti slot setting range: 1~12</li> </ul>         |  |  |
|                    | •GPPR Mobile table class B                                      |  |  |
| Temperature range  | ●Working temperature: -35°C~+80°C                               |  |  |
|                    | ●restricted working temperature: -40℃~-35℃和+80℃~+85℃            |  |  |
|                    | ●Storage temperature: -45°C~+90°C                               |  |  |
| GPRS data          | •GPRS data download transmission: max 85.6kpbs                  |  |  |
| features           | •GPRS data upload transmission: max85.6kpbs                     |  |  |
|                    | ●Coding frame CS-1、CS-2、CS-3 和 CS-4                             |  |  |
|                    | •Support PAP(password authentification protocol) 8/10 of user   |  |  |
|                    | PPP connection                                                  |  |  |
|                    | •Built in protocol: TCP/UDP/FTP/PPP etc                         |  |  |
|                    | •Support Packet Broadcast Control Channel (PBCCH)               |  |  |
| CSD                | •CSD transmission rate: 2.4, 4.8, 9.6,14.4kbps not pass through |  |  |
| circuit switching  | •Support unstructured supplementary service data (USSD)         |  |  |
| Message (SMS)      | •Text and PDU form                                              |  |  |
|                    | Message storage: SIM Card                                       |  |  |
| SIM card slot      | •Support SIM card/USIM card:1.8V, 3V                            |  |  |
| Antenna connect    | 50 Ohm                                                          |  |  |
| port impedance     |                                                                 |  |  |
| Audio features     | Speech coding mode:                                             |  |  |
|                    | •Half rate (ETS 06.20)                                          |  |  |
|                    | •Full rate (ETS 06.10)                                          |  |  |
|                    | •Enhanced full rate (ETS 06.50/06.60/06.80)                     |  |  |
|                    | •Adaptive Mutirate (AMR)                                        |  |  |
|                    | •Echo Suppression                                               |  |  |
|                    | <ul> <li>noise suppression</li> </ul>                           |  |  |

#### SHENZHEN JOINT TECHNOLOGY CO., LTD.

|                      | •inbuilt ABaudio power amplifier, and the max driver power is |  |  |  |  |
|----------------------|---------------------------------------------------------------|--|--|--|--|
|                      | 800Mw                                                         |  |  |  |  |
| Serial port          | Main serial port:                                             |  |  |  |  |
|                      | •full function serial port:                                   |  |  |  |  |
|                      | •Used for AT command, GPRS data, and CSD data                 |  |  |  |  |
|                      | transmissioneuto-tunning baud rate: 9600bps~115200bps         |  |  |  |  |
|                      | •Used for firmware upgrading.                                 |  |  |  |  |
|                      | Debug serial port:                                            |  |  |  |  |
|                      | Only used for debuging                                        |  |  |  |  |
| Contacts             | Support form: FM\ME\FD\ON\MT                                  |  |  |  |  |
| management           |                                                               |  |  |  |  |
| SIM application tool | Support SAT Class3, GSM 11.14Release99                        |  |  |  |  |
| Real time clock      | Support                                                       |  |  |  |  |
| Physical features    | Size:                                                         |  |  |  |  |
|                      | 19.9*23.6*2.16mm                                              |  |  |  |  |
|                      | Weight:3g                                                     |  |  |  |  |
| Firmware upgrade     | Upgrade through main serial port.                             |  |  |  |  |

### 8.2 GPS Module parameters

|                     | Parameters                |                 |       |          |  |
|---------------------|---------------------------|-----------------|-------|----------|--|
| Receiver type       | 56 Channels               |                 |       |          |  |
|                     | GPS L1C/A                 |                 |       |          |  |
|                     | SBAS L1C/A                | SBAS L1C/A      |       |          |  |
|                     | QZSS L1C/A                |                 |       |          |  |
|                     |                           |                 |       |          |  |
|                     |                           |                 |       |          |  |
| Modified Time of    |                           | MAX-7Q/W MAX-7C |       |          |  |
| Acquisition data    | Cold start                | 29s             |       | 30s      |  |
|                     | Warm Start                | 28s             |       | 28s      |  |
|                     | Hot start                 | 1s              |       | 1s       |  |
|                     | AUX start                 | 2.5s            |       | 5s       |  |
| Sensitivity         |                           | MAX-7Q/W        |       | MAX-7C   |  |
|                     | Tracking and navigation   | -161 dBm        |       | -160 dBm |  |
|                     | Recapture                 | -160 dBm        |       | -160 dBm |  |
|                     | Cold start                | -148 dBm        |       | -147 dBm |  |
|                     | Warm start                | -148 dBm        |       | -148 dBm |  |
|                     | Hot start                 | -156 dBm        |       | -155 dBm |  |
| Horizon location    | Auto                      |                 | 2.5 m |          |  |
| accuracy            | SBAS                      |                 | 2.0 m |          |  |
| The accuracy of the | Rate-Monotonic Scheduling |                 | 30 ns |          |  |
| time pulse signa    |                           |                 |       |          |  |

|                      | 99%                                         |                         | 60 ns |          |  |
|----------------------|---------------------------------------------|-------------------------|-------|----------|--|
| The frequency of the | 0.25 Hz10 MHz (available for configuration) |                         |       |          |  |
| Max Navigation       | 10 Hz                                       |                         |       |          |  |
| update rate          |                                             |                         |       |          |  |
| Speed Accuracy       | 0.1 m/s                                     |                         |       |          |  |
| heading precision    | 0.5 degree                                  |                         |       |          |  |
| Operation limitation |                                             | acceleration of gravity |       | ≤ 4 g    |  |
|                      |                                             |                         |       |          |  |
|                      |                                             | Maximum altitude        |       | 50,000 m |  |
|                      |                                             | Maximum speed           |       | 500 m/s  |  |

### Jointech